# 3a. Allgemeine Software - ESP32

Wir verwenden auf dem ESP32 die Software ESPEasy, um die Sensor-Rohdaten auszulesen und per MQTT an den LoxBerry weiterzuleiten. Natürlich könnt ihr auch Tasmota oder ESPHome o. ä. verwenden. Ihr müsst dann aber darauf achten, dass die Daten exakt so im MQTT Broker eingeliefert werden, wie es das Weatherstation Plugin später erwartet! Auch die Zykluszeiten (also die Sendeintervalle) müssen identisch sein!

Dann gibt es noch einen Unterschied, ob ihr den Blitzsensor AS3935 verwenden wollt oder nicht. Wenn ihr den Blitzsensor benutzen wollt, müsst ihr die Firmware selbst kompilieren (oder unsere vorkompilierte, aber eventuell etwas ältere Firmware verwenden). Ohne Blitzsensor könnt ihr die aktuellen vorkompilierten Versionen von ESPEasy verwenden, was das Ganze erheblich vereinfacht. Aber auch das Selbstkompilieren ist keine Raketenwissenschaft mit etwas PC-Erfahrung - ich gebe Euch hier eine detaillierte Anleitung.

# Firmware ohne Blitzsensor AS3935

Folgende Software benötigt ihr:

• ESPEasy Firmware: https://github.com/letscontrolit/ESPEasy/releases

Zunächst ladet ihr Euch das neueste Release der Firmware herunter. Dieses findet ihr unter dem obigen Link unter "Assets". Wählt die Firmware aus, die für euren ESP32 passt - normaler die Standard-ESP32 Firmware, also z.B. ESPEasy\_mega\_20241222\_ESP32\_binaries.zip

Entpackt die Firmwarefiles mit einem ZIP-Programm in ein beliebiges Verzeichnis.

Das war's an dieser Stelle schon. Macht jetzt im Kapitel Firmware flashen weiter.

## Firmware mit Blitzsensor AS3935

Leider gibt es keine vorkompilierte Firmware mit ESPEasy, die alle von uns genutzten Sensoren beinhaltet. Deswegen muss die Firmware von uns selbst kompiliert werden. Keine Angst - so schwer ist das nicht. Wer es dennoch nicht hinbekommt, kann sich auch hier die von uns bereits kompilierte Firmware herunterladen. Diese ist vermutlich nicht mehr ganz neu, das macht aber in aller Regel gar nichts. So funktioniert einwandfrei. Download hier:

esp\_easy\_mega\_20241231\_custom\_esp32\_4m316k\_littlefs\_eth.zip

Die Datei muss noch mit einem ZIP-Programm in ein beliebiges Verzeichnis entpackt werden. Macht dann im Kapitel Firmware flashen weiter.

Wenn ihr die Firmware selbst kompilieren wollt, benötigt ihr folgende Software:

- ESPEasy Source Code: https://github.com/letscontrolit/ESPEasy/archive/refs/heads/mega.zip
- Microsoft Visual Code Studio: https://code.visualstudio.com/

Als erstes ladet ihr Euch den Sourcecode vom ESPEasy Projekt über obigen Link herunter und

entpackt diesen mit einem ZIP-Programm in ein beliebiges Verzeichnis.

Zunächst installiert ihr Microsoft Visual Code Studio auf eurem Rechner in startet es. Geht auf der linken Seite dann auf Extensions (der "kleine Würfel mit dem herausfliegenden Viertel" ganz unten). Nun sucht ihr der Reihe nach nach folgenden Extensions (über das Suchfeld) und installiert diese über den blauen Install Button:

- C/C++ Extension Pack (by Microsoft) installiert automatisch auch die Extension C/C++ mit
- PlatformIO IDE (by PlatformIO)

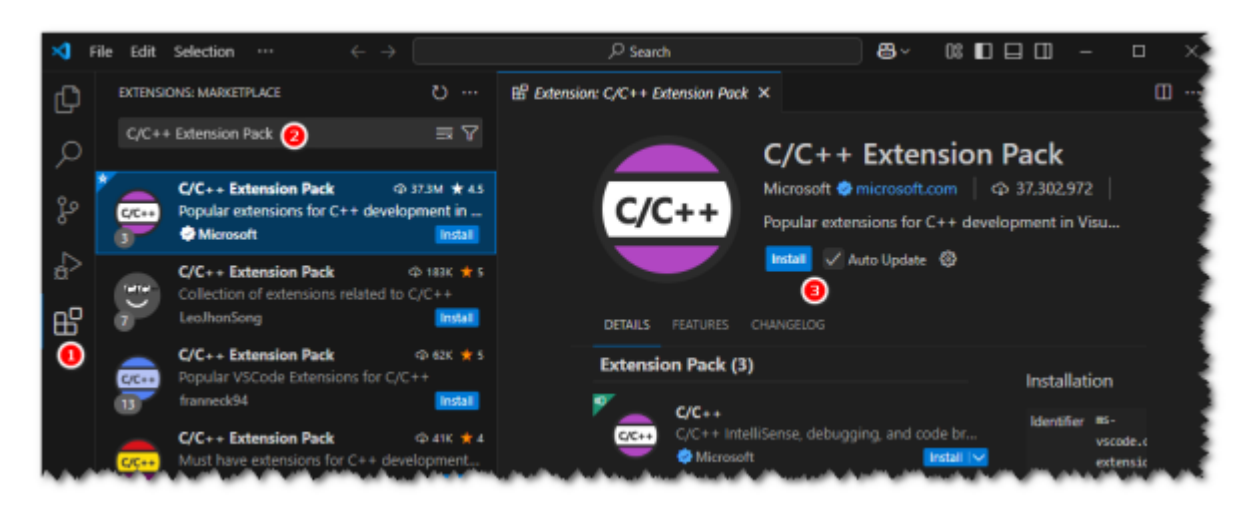

Die Installation dauert etwas - über ein kleines Fenster unten rechts könnt ihr jeweils den Status sehen. Nachdem die Installation durchgelaufen ist, müsst ihr VS Code einmal neu starten. Nun geht ihr in der rechten Leiste auf den Explorer und wählt den blauen Button Open Folder. Wechselt in das gerade eben entpackte Archiv mit dem Source Code. Ihr müsst das Verzeichnis auswählen, welches die Unterverzeichnisse src, lib, boards etc. enthält. Setzt den Haken bei Trust the author of all files in the parrent folder... und klickt auf Yes, ... Nun wird der Sourcecode von PlatformIO vorbereitet. Das dauert eine ganze Weile. Der Status wird Euch wieder unten rechts angezeigt.

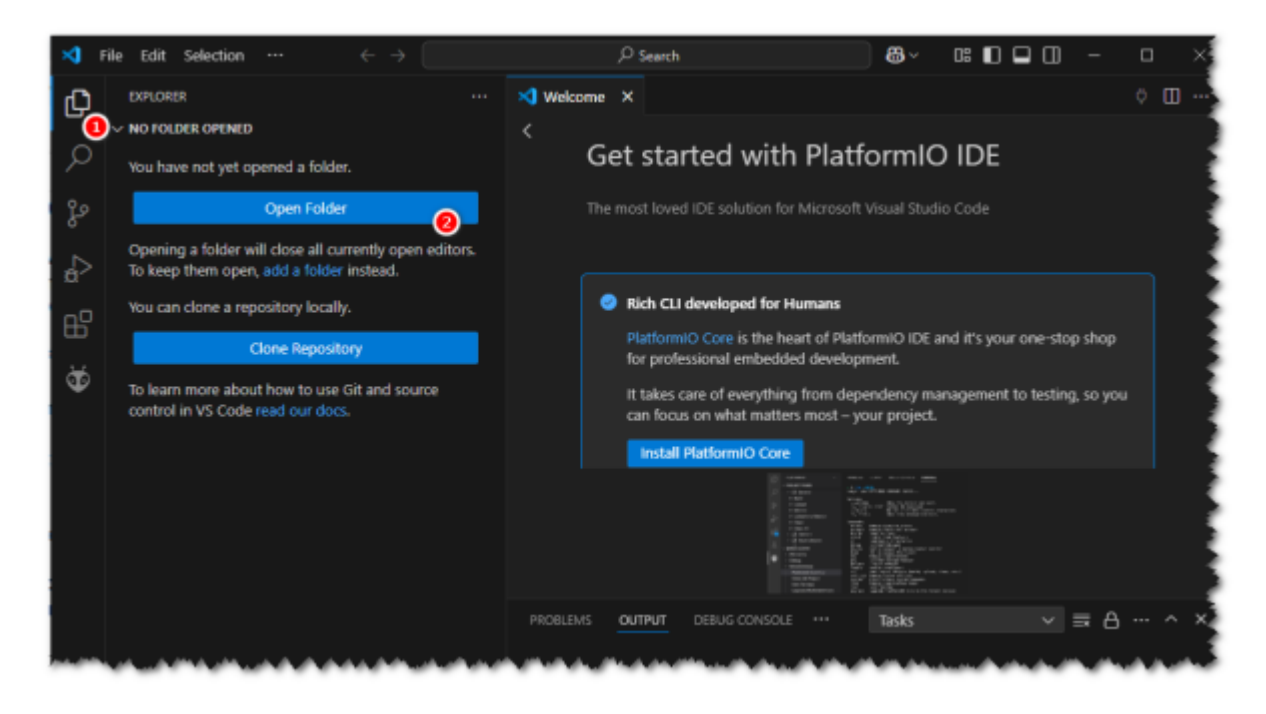

Nun bereiten wir den Sourcecode für die spezifischen Einstellungen vor, die wir in der Firmware benötigen (u. a. wird hier festgelegt, welche Plugins und damit Sensoren in der Firmware zur Verfügung stehen). Dazu gehen wir links auf den Explorer und navigieren dann zur Datei src\Custom-Sample.h. Kopiert die Datei (Strg + C) und fügt sie anschließend an gleicher Stelle noch einmal ein (Strg + V). Benennt die neue Datei per rechter Maustaste um in Custom.h (Rename). Löscht den gesamten Inhalt in der Datei (Strg + a und Entf) und ersetzt ihn durch den Inhalt der folgenden Datei:

#### Custom.h

```
#ifndef ESPEASY CUSTOM H
#define ESPEASY CUSTOM H
/*
   To modify the stock configuration without changing the EspEasy.ino
file :
   1) rename this file to "Custom.h" (It is ignored by Git)
   2) define your own settings below
   3) define USE CUSTOM H as a build flags. ie : export
PLATFORMIO_BUILD_FLAGS="'-DUSE_CUSTOM_H'"
*/
/*
Your Own Default Settings
You can basically ovveride ALL macro defined in ESPEasy.ino.
   Don't forget to first #undef each existing #define that you add
below.
   But since this Custom.h is included before other defines are made,
vou don't have to undef a lot of defines.
   Here are some examples:
*/
// --- Feature Flagging ----
// Can be set to 1 to enable, 0 to disable, or not set to use the
default (usually via define_plugin_sets.h)
#define FEATURE RULES EASY COLOR CODE 1 // Use code highlighting,
autocompletion and command suggestions in Rules
#define FEATURE ESPEASY P2P
                                 1 // (1/0) enables the ESP
Easy P2P protocol
#define FEATURE ARDUINO OTA
                                 1 // enables the Arduino OTA
capabilities
#define FEATURE THINGSPEAK_EVENT 1 // generate an event when
requesting last value of a field in thingspeak via SendToHTTP(e.g.
sendToHTTP,api.thingspeak.com,80,/channels/1667332/fields/5/last)
```

// #define FEATURE SD 1 // Enable SD card support 1 // Enable downloading a file // #define FEATURE DOWNLOAD from an url #ifdef BUILD GIT # undef BUILD GIT #endif // ifdef BUILD\_GIT #define DEFAULT NAME "lbweatherstation" // Enter your device friendly name #define UNIT 11 1 Unit Number #define DEFAULT DELAY 60 11 Sleep Delay in seconds // --- Wifi AP Mode (when your Wifi Network is not reachable) ------\_ \_ \_ \_ \_ \_ \_ \_ #define DEFAULT AP IP 192, 168, 4, 1 11 Enter IP address (comma separated) for AP (config) mode #define DEFAULT\_AP\_SUBNET 255, 255, 255, 0 11 Enter IP address (comma separated) for AP (config) mode #define DEFAULT AP KEY "configesp" 11 Enter network WPA key for AP (config) mode // --- Wifi Client Mode ------. . . . . . . . . . . . . . . . . . . 0.0 // Enter #define DEFAULT SSID your network SSID #define DEFAULT KEY "" // Enter your network WPA key н н #define DEFAULT SSID2 11 Enter your fallback network SSID 0.0 #define DEFAULT KEY2 11 Enter your fallback network WPA key #define DEFAULT\_WIFI\_INCLUDE\_HIDDEN\_SSID false 11 Allow to connect to hidden SSID APs #define DEFAULT\_USE\_STATIC\_IP false 11 (true|false) enabled or disabled static IP #define DEFAULT IP "192.168.0.50" 11 Enter your IP address "192.168.0.1" #define DEFAULT DNS 11 Enter your DNS #define DEFAULT GW "192.168.0.1" 11 Enter your Gateway #define DEFAULT SUBNET "255.255.255.0" 11 Enter your Subnet #define DEFAULT\_IPRANGE\_LOW "0.0.0" 11

| Allowed IP range to access webserver               |                                     |           |
|----------------------------------------------------|-------------------------------------|-----------|
| <pre>#define DEFAULT IPRANGE HIGH</pre>            | "255.255.255.255"                   | 11        |
| Allowed IP range to access webserver               |                                     |           |
| #define DEFAULT TP BLOCK LEVEL                     | 1                                   | 11        |
|                                                    | -                                   | <i>``</i> |
| V. ALL_ALLOWED I. LOCAL_JODNET_ALLOWED 2.          |                                     |           |
| // UNLI_IP_KANGE_ALLOWED                           |                                     |           |
| #define DEFAULI_ADMIN_USERNAME                     | "admin"                             |           |
| #define DEFAULT_ADMIN_PASS                         |                                     |           |
|                                                    |                                     |           |
| <pre>#define DEFAULT_WIFI_CONNECTION_TIMEOUT</pre> | 10000 // minimum timeout            |           |
| in ms for WiFi to be connected.                    |                                     |           |
| <pre>#define DEFAULT_WIFI_FORCE_BG_MODE</pre>      | <pre>false // when set, only</pre>  |           |
| allow to connect in 802.11B or G mode (not N)      | )                                   |           |
| #define DEFAULT WIFI RESTART WIFI CONN LOST        | <pre>true // Perform wifi off</pre> |           |
| and on when connection was lost.                   |                                     |           |
| #define DEFAULT ECO MODE                           | false // When set make              |           |
| idle calls between executing tasks                 | racise // when set, make            |           |
| Inte calls between executing casks.                | folgo (/ blbon oct the              |           |
| #define DEFAULI_WIFI_NUNE_SLEEP                    | Talse // when set, the              |           |
| wifi will be set to no longer sleep (more pow      | ver                                 |           |
| <pre>// used and need reboot to reset mode)</pre>  |                                     |           |
| #define DEFAULT_GRATUITOUS_ARP                     | false // When set, the              |           |
| node will send periodical gratuitous ARP           |                                     |           |
|                                                    | // packets to                       |           |
| announce itself.                                   |                                     |           |
| #define DEFAULT TOLERANT LAST ARG PARSE            | false // When set, the              |           |
| last argument of some commands will be parsed      | to the end of the line              |           |
| tast argument of some commands with be parsed      |                                     |           |
| https://withub.com/latesantuslit/CCDCasu/iss       | // See:                             |           |
| nttps://gitnub.com/letscontrolit/ESPEasy/issu      | les/2/24                            |           |
| #define DEFAULT_SEND_T0_HTTP_ACK                   | false // Wait for ack wi            | th        |
| SendToHttp command.                                |                                     |           |
|                                                    |                                     |           |
| <pre>#define DEFAULT_AP_DONT_FORCE_SETUP</pre>     | false // Allow optional             |           |
| usage of Sensor without WIFI avaiable // When      | n set you can use the               |           |
| Sensor in AP-Mode without beeing forced to /s      | setup                               |           |
| #define DEFAULT DONT ALLOW START AP                | false // Usually the AP             |           |
| will be started when no WiFi is defined. or t      | the defined one cannot be           |           |
| found This flag may prevent it                     |                                     |           |
| round: This reag may prevent it.                   |                                     |           |
| // Default Controller                              |                                     |           |
|                                                    |                                     |           |
| #define DEEAULT CONTROLLED true                    |                                     |           |
| #define DEFAULT_CONTROLLER true                    |                                     |           |
| // true or talse enabled or disabled, set ist      | controller                          |           |
| // defaults                                        |                                     |           |
| <pre>#define DEFAULT_CONTROLLER_ENABLED true</pre> |                                     |           |
| <pre>// Enable default controller by default</pre> |                                     |           |
| <pre>#define DEFAULT_CONTROLLER_USER ""</pre>      |                                     |           |
| // Default controller user                         |                                     |           |
| #define DEFAULT CONTROLLER PASS ""                 |                                     |           |
| // Default controller Password                     |                                     |           |
| ,, Lenaace concroteer rubbhord                     |                                     |           |
|                                                    |                                     |           |

// using a default template, you also need to set a DEFAULT PROTOCOL to

```
a suitable MQTT protocol !
                            "%svsname%/sensors/%tskname%/%valname%" //
#define DEFAULT PUB
Enter your pub
#define DEFAULT SUB
                            "%sysname%/sensors/#"
                                                                     11
Enter your sub
                            н н
#define DEFAULT SERVER
                                                                  11
Enter your Server IP address
#define DEFAULT_SERVER_HOST ""
// Server hostname
#define DEFAULT_SERVER_USEDNS false
// true: Use hostname. false: use IP
#define DEFAULT USE EXTD CONTROLLER CREDENTIALS true
// true: Allow longer user credentials for controllers
#define DEFAULT PORT
                            1883
// Enter your Server port value
#define DEFAULT_CONTROLLER TIMEOUT 100
// Default timeout in msec
#define DEFAULT PROTOCOL
                            5
// Protocol used for controller communications
// 0 = Stand-alone (no controller set)
11
  1 = Domoticz HTTP
// 2 = Domoticz MQTT
// 3 = Nodo Telnet
// 4 = ThingSpeak
// 5 = Home Assistant (openHAB) MQTT
// 6 = PiDome MQTT
    7 = EmonCMS
11
// 8 = Generic HTTP
// 9 = FHEM HTTP
#ifdef ESP8266
#define DEFAULT PIN I2C SDA
                                                4
#endif
#ifdef ESP32
                                                21
#define DEFAULT_PIN_I2C_SDA
                                                                   11
D21
#endif
#ifdef ESP8266
#define DEFAULT PIN I2C SCL
                                                5
#endif
#ifdef ESP32
#define DEFAULT PIN I2C SCL
                                                22
                                                                   11
D22
#endif
#define DEFAULT I2C CLOCK SPEED
                                                400000
                                                                   11
Use 100 kHz if working with old I2C chips
#define FEATURE I2C DEVICE SCAN
                                                1
```

| 2025/06 | /24 0 | 8:00 |
|---------|-------|------|
| 2025/00 | 12-10 | 0.00 |

| <pre>#define DEFAULT_SPI</pre>                                                                       | 0                  |    |
|----------------------------------------------------------------------------------------------------|--------------------|----|
| //U=disabled I=enabled and for ESP32 there is op                                                     | otion 2 =HSPI      |    |
| <pre>#define DEFAULT_PIN_STATUS_LED</pre>                                                            | (-1)               |    |
| #define DEFAULT_PIN_STATUS_LED_INVERSED                                                              | true               |    |
| <pre>#define DEFAULT_PIN_RESET_BUTTON</pre>                                                          | (-1)               |    |
|                                                                                                    |                    |    |
| <pre>#define DEFAULI_USE_RULES (true!false) Enable Rules?</pre>                                      | talse              | // |
| #define DEFAULT_RULES_OLDENGINE                                                                      | true               |    |
| #define DEFAULT_MQTT_RETAIN                                                                          | false              | // |
| (true false) Retain MQTT messages?                                                                   | f-1                |    |
| <pre>#define DEFAULI_CONTROLLER_DELETE_OLDEST (truelfalse) to delete oldest message when queue</pre> | Talse<br>s is full | // |
| #define DEFAULT CONTROLLER MUST CHECK REPLY                                                          | false              | // |
| (true false) Check Acknowledgment                                                                    |                    |    |
| #define DEFAULT_MQTT_DELAY                                                                           | 100                | // |
| #define DEFAULT MOTT LWT TOPIC                                                                       | "%svsname%/status  | п. |
| // Default LWT Topic                                                                                 |                    |    |
| <pre>#define DEFAULT_MQTT_LWT_CONNECT_MESSAGE</pre>                                                  | "running"          |    |
| <pre>// Default LWT messages if connected #define DEFAULT MOTT LWT DISCONNECT MESSAGE</pre>          | "stoppod"          |    |
| // Default LWT messages if disconnected                                                              | scopped            |    |
| <pre>#define DEFAULT_MQTT_USE_UNITNAME_AS_CLIENTID</pre>                                             | Θ                  |    |
| <pre>#define DEFAULT_USE_NTP</pre>                                                                   | true               | // |
| (true false) Use NTP Server                                                                          |                    |    |
| #define DEFAULI_NIP_HOSI                                                                             | "de.pool.ntp.org"  |    |
| #define DEFAULT TIME ZONE                                                                            | 60                 | 11 |
| Time Offset (in minutes)                                                                             |                    |    |
| #define DEFAULT_USE_DST                                                                              | true               | // |
| (true false) Use Daily Time Saving                                                                   |                    |    |
| #define DEFAULT_LATITUDE                                                                             | 0.0f               | // |
| Default Latitude                                                                                     | 0.05               |    |
| #define DEFAULT_LONGITUDE                                                                            | 0.01               | // |
|                                                                                                    |                    |    |
| <pre>#define DEFAULT_SYSLOG_IP</pre>                                                                 | нн                 | // |
| Syslog IP Address                                                                                    | 0                  |    |
| Standard syslog port: 514                                                                            | 0                  | // |
| #define DEFAULT_SYSLOG_FACILITY                                                                      | 0                  | 11 |
| kern                                                                                                 |                    |    |
| #define DEFAULT_SYSLOG_LEVEL<br>Syslog Log Level                                                     | Θ                  | // |

| #define DEFAULT_SERIAL_LOG_LEVEL                                                                                                    | LOG_LEVEL_INFO           | //           |
|----------------------------------------------------------------------------------------------------|--------------------------|--------------|
| #define DEFAULT_WEB_LOG_LEVEL                                                                                                    | LOG_LEVEL_INFO           | //           |
| Web Log Level<br>#define DEFAULT_SD_LOG_LEVEL                                                                                                    | 0                        | // SD        |
| Card Log Level<br>#define DEFAULT_USE_SD_LOG                                                                                                    | false                    | //           |
| (true false) Enable Logging to the SD card                                                                                                    |                          |              |
| <pre>#define DEFAULT_USE_SERIAL (truelfalse) Enable Logging to the Serial Port</pre>                                                                                                    | true                     | //           |
| #define DEFAULT_SERIAL_BAUD<br>Serial Port Baud Rate                                                                                                    | 115200                   | //           |
| <pre>#define DEFAULT_SYNC_UDP_PORT Used for ESPEasy p2p. (IANA registered port: 82)</pre>                                                                                                    | 8266<br>66)              | //           |
|                                                                                                    |                          |              |
| // Factory Reset defaults                                                                                                    | + 540                    |              |
| #define DEFAULT FACTORY RESET KEEP WIFI                                                                                                    | true                     |              |
| <pre>#define DEFAULT_FACTORY_RESET_KEEP_NETWORK</pre>                                                                                                    | true                     |              |
| #define DEFAULT_FACTORY_RESET_KEEP_NTP_DST                                                                                                    | true                     |              |
| #define DEFAULI_FACIORY_RESEI_KEEP_CONSOLE_LOG                                                                                                    | true                     |              |
| //#define BUILD_NO_DEBUG                                                                                                    |                          |              |
| <pre>// Custom built-in url for hosting JavaScript a #define CUSTOM BUILD CDN URL</pre>                                                                                                    | nd CSS files.            |              |
| "https://cdn.jsdelivr.net/gh/letscontrolit/ESPE                                                                                                    | asy@mega/static/"        |              |
|                                                                                                    |                          |              |
| <pre>// Special SSID/key setup only to be used in cu</pre>                                                                                                    | stom builds.             |              |
| <pre>// Deployment SSID will be used only when the concentration of the concentration of the</pre> | onfigured SSIDs ar       | e not        |
| <pre>// This to make deployment of large number of ne<br/>#define CUSTOM_DEPLOYMENT_SSID</pre>                                                                                                    | odes easier              | //           |
| Enter SSID not shown in UI, to be used on custor deployment                                                                                                    | m builds to ease         |              |
| #define CUSTOM_DEPLOYMENT_KEY                                                                                                    |                          | //           |
| Enter key not shown in UI, to be used on custom deployment                                                                                                    | builds to ease           |              |
| <pre>#define CUSTOM_SUPPORT_SSID</pre>                                                                                                    |                          | //           |
| Enter SSID not shown in UI, to be used on custon #define CUSTOM_SUPPORT_KEY                                                                                                    | m builds to ease s<br>"" | upport<br>// |
| Enter key not shown in UI, to be used on custom                                                                                                    | builds to ease su        | pport        |

// Emergency fallback SSID will only be attempted in the first 10 minutes after reboot. // When found, the unit will connect to it and depending on the built in flag, it will either just connect to it, or clear set credentials. // Use case: User connects to a public AP which does need to agree on an agreement page for the rules of conduct (e.g. open APs) // This is seen as a valid connection, so the unit will not reconnect to another node and thus becomes inaccessible. 0.01 #define CUSTOM EMERGENCY FALLBACK SSID 17 Enter SSID not shown in UI, to be used to regain access to the node #define CUSTOM EMERGENCY FALLBACK KEY // Enter key not shown in UI, to be used to regain access to the node #define CUSTOM EMERGENCY FALLBACK RESET CREDENTIALS false #define CUSTOM EMERGENCY FALLBACK START AP false #define CUSTOM EMERGENCY FALLBACK ALLOW MINUTES UPTIME 10 // Allow for remote provisioning of a node. // This is only allowed for custom builds. // To setup the configuration of the provisioning file, one must also define FEATURE SETTINGS ARCHIVE // Default setting is to not allow to configure a node remotely, unless explicitly enabled. // #define FEATURE\_CUSTOM\_PROVISIONING 1 #define FEATURE SSDP 1 #define FEATURE EXT RTC 1 // Support for external RTC clock modules like PCF8563/PCF8523/DS3231/DS1307 #define FEATURE PLUGIN STATS 1 // Support collecting historic data + computing stats on historic data #ifdef ESP8266 # define PLUGIN STATS NR ELEMENTS 16 #endif // ifdef ESP8266 # ifdef ESP32 # define PLUGIN STATS NR ELEMENTS 64 #endif // ifdef ESP32 #define FEATURE CHART JS 1 // Support for drawing charts, like PluginStats historic data // Optional alternative CDN links: // Chart.js: (only used when FEATURE CHART JS is enabled) // #define CDN URL CHART JS "https://cdn.jsdelivr.net/npm/chart.js@4.1.2/dist/chart.umd.min.js" // JQuery: // #define CDN URL JQUERY "https://code.jquery.com/jquery-3.6.0.min.js" // #define FEATURE SETTINGS ARCHIVE 1 // #define FEATURE I2CMULTIPLEXER 1 // #define FEATURE\_TRIGONOMETRIC FUNCTIONS RULES 1 // #define PLUGIN\_USES\_ADAFRUITGFX // Used by Display plugins using Adafruit GFX library // #define ADAGFX ARGUMENT VALIDATION 0 // Disable argument validation in AdafruitGFX helper // #define ADAGFX SUPPORT 7COLOR 0 // Disable the support of 7-color eInk displays by AdafruitGFX helper #define FEATURE\_SEND\_TO\_HTTP 1 // Enable availability of the SendToHTTP command #define FEATURE POST TO HTTP 1 // Enable availability of the PostToHTTP command #define FEATURE PUT TO HTTP 1 // Enable availability of the PutToHTTP command // #define FEATURE I2C DEVICE CHECK 0 // Disable the I2C Device check feature // #define FEATURE I2C GET ADDRESS 0 // Disable fetching the I2C address from I2C plugins. Will be enabled when FEATURE I2C DEVICE CHECK is enabled // #define FEATURE RTTTL 1 // Enable rtttl command // #define FEATURE ANYRTTTL LIB 1 // Use AnyRttl library for RTTTL handling // #define FEATURE ANYRTTTL ASYNC 1 // When AnyRttl enabled, use Async (nonblocking) mode instead of the default Blocking mode // #define FEATURE RTTTL EVENTS 1 // Enable RTTTL events for Async use, for blocking it doesn't make sense #if FEATURE CUSTOM PROVISIONING // For device models, see src/src/DataTypes/DeviceModel.h // #ifdef ESP32 // #define DEFAULT FACTORY DEFAULT DEVICE MODEL 0 // DeviceModel default // #endif // #ifdef ESP8266 // #define DEFAULT FACTORY DEFAULT DEVICE MODEL 0 // DeviceModel default // #endif // #define DEFAULT PROVISIONING FETCH RULES1 false // #define DEFAULT PROVISIONING FETCH RULES2 false // #define DEFAULT PROVISIONING FETCH RULES3 false #define DEFAULT PROVISIONING FETCH RULES4 false // // #define DEFAULT PROVISIONING FETCH NOTIFICATIONS false // #define DEFAULT PROVISIONING FETCH SECURITY false // #define DEFAULT PROVISIONING FETCH CONFIG false // #define DEFAULT PROVISIONING FETCH PROVISIONING false // #define DEFAULT PROVISIONING FETCH FIRMWARE false // #define DEFAULT PROVISIONING SAVE URL false // #define DEFAULT PROVISIONING SAVE CREDENTIALS false // #define DEFAULT PROVISIONING ALLOW FETCH COMMAND false

| /<br>/<br>#  | <pre>/ #define DEFAULT_PROVISIONING_URL / #define DEFAULT_PROVISIONING_USER / #define DEFAULT_PROVISIONING_PASS endif</pre>                                                                                                    | 11 11<br>11 11                                              |                                          |
|--------------|----------------------------------------------------------------------------------------------------|-------------------------------------------------------------|------------------------------------------|
| / # #<br># # | *<br>####################################                                                                                                    | ;#####################################                      | ######################################   |
| #            | define MENU_INDEX_MAIN_VISIBLE                                                                                                    | true                                                        |                                          |
| /#######     | *<br>define MENU_INDEX_CONFIG_VISIBLE<br>define MENU_INDEX_CONTROLLERS_VISIBLE<br>define MENU_INDEX_HARDWARE_VISIBLE<br>define MENU_INDEX_DEVICES_VISIBLE<br>define MENU_INDEX_RULES_VISIBLE<br>define MENU_INDEX_TOOLS_VISIBLE<br>define MENU_INDEX_TOOLS_VISIBLE | false<br>false<br>false<br>false<br>false<br>false<br>false |                                          |
| #<br>#<br>#  | define MAIN_PAGE_SHOW_SYSINFO_BUTTON<br>define MAIN_PAGE_SHOW_WiFi_SETUP_BUTTON<br>define MAIN_PAGE_SHOW_BASIC_INFO_NOT_LOG                                                                                                    | true<br>true<br>GGED_IN false                               |                                          |
| #<br>#       | define MAIN_PAGE_SHOW_NODE_LIST_BUILD<br>define MAIN_PAGE_SHOW_NODE_LIST_TYPE                                                                                                    | true<br>true                                                |                                          |
| #            | define SETUP_PAGE_SHOW_CONFIG_BUTTON                                                                                                    | true                                                        |                                          |
| / D / D t /  | / #define FEATURE_AUTO_DARK_MODE<br>isable auto-dark mode<br>/ #define FEATURE_EXTENDED_TASK_VALUE_TY<br>isable extra task value types like 64 b<br>asks<br>/ #define FEATURE USE DOUBLE AS ESPEASY                                                                | 0<br>(PES 0<br>it ints, double, etc<br>RULES FLOAT TYPE 0   | // 0 =<br>// 0 =<br>. in Dummy<br>// 0 = |
| ,<br>S       | witch to float as floating point type for                                                                                                    | pr rules/formula pro                                        | cessing.                                 |
| /            | /#define WEBPAGE_TEMPLATE_HIDE_HELP_BUT                                                                                                    | ΓΟΝ                                                         |                                          |
| #<br>d       | define SHOW_SYSINFO_JSON 1 //Enables the fault is enabled when WEBSERVER_NEW_UI                                                                                                    | ne sysinfo_json page<br>is enabled too)                     | (by                                      |
| 1            | *                                                                                                    |                                                             |                                          |

Last update: 2024/12/31 howtos\_knowledge\_base:loxberry\_wetterstation:3\_software:esp32 https://wiki.loxberry.de/howtos\_knowledge\_base/loxberry\_wetterstation/3\_software/esp32?rev=1735657380 16:03

```
CSS / template
*/
/*
#define WEBPAGE TEMPLATE DEFAULT HEADER "<header
class='headermenu'><h1>ESP Easy Mega: {{title}}</h1><BR>"
#define WEBPAGE TEMPLATE DEFAULT_FOOTER "<footer><br><h6>Powered by <a
href='http://www.letscontrolit.com' style='font-size: 15px; text-
decoration: none'>Let's Control It</a>
community</h6></footer></body></html>"
#define WEBPAGE TEMPLATE AP HEADER "<body><header
class='apheader'><h1>Welcome to ESP Easy Mega AP</h1>"
#define WEBPAGE TEMPLATE HIDE HELP BUTTON
*/
// Embed Custom CSS in Custom.h:
/*
#define WEBSERVER_EMBED CUSTOM CSS
static const char DATA ESPEASY DEFAULT MIN CSS[] PROGMEM = {
. . .
,0};
*/
/*
Special settings (rendering settings incompatible with other
builds)
*/
// #define FEATURE NON STANDARD 24 TASKS 1
/*
Your Own selection of plugins and controllers
*/
#define CONTROLLER SET NONE
#define NOTIFIER SET NONE
#define PLUGIN SET NONE
/*
```

```
2025/06/24 08:00
```

```
############
              Pluains
*/
// #define FEATURE SERVO 1 // Uncomment and set to 0 to explicitly
disable SERVO support
#define USES P001
                 // Switch
#define USES P002
                 // ADC
#define USES_P003
                 // Pulse
#define USES_P004 // 1-Wire Temperature (Dallas/Maxim DS18B20)
#define USES P005
                 // DHT11/12/22 SONOFF2301/7021/MS01
#define USES_P006 // BMP085/180
// #define USES_P007 // PCF8591
// #define USES P008 // Wiegand (RFID)
// #define USES P009 // MCP23017
#define USES P010 // BH1750
#define USES_P011
                 // ProMini Extender
#define USES_P012 // LCD2004
#define USES_P013 // HC-SR04/RCW-0001
#define USES_P014
                 // SI70xx/HTU21D
#define USES P015 // TSL2561
// #define USES P017 // PN532
#define USES P018 // GP2Y10
#define USES P019
                 // PCF8574
#define USES P020
                 // Ser2Net
#define USES P021 // Level Control
// #define USES P022 // PCA9685
#define USES P023 // OLED SSD1306
#define USES_P024
                 // MLX90614
#define USES P025
                 // ADS1x15
#define USES_P026
                 // SysInfo
#define USES P027
                 // INA219
#define USES P028
                 // BMx280
#define USES P029
                 // Domoticz MQTT Helper
#define USES_P031
                 // SHT1x
#define USES P032
                 // MS5611 (GY-63)
#define USES P033
                 // Dummy Device
#define USES P034
                 // DHT12
#define USES_P036 // OLED_SSD1306/SH1106 Framed
#define P036 FEATURE DISPLAY PREVIEW 1 // Enable Preview feature,
shows on-display content on Devices overview page
#define P036 FEATURE ALIGN PREVIEW 1 // Enable center/right-align
feature when preview is enabled (auto-disabled for 1M builds)
#define P036 ENABLE TICKER 1 // Enable ticker function
```

Last update: 2024/12/31 howtos\_knowledge\_base:loxberry\_wetterstation:3\_software:esp32 https://wiki.loxberry.de/howtos\_knowledge\_base/loxberry\_wetterstation/3\_software/esp32?rev=1735657380 16:03

```
#define USES P037 // MQTT Import
#define P037 MAPPING SUPPORT 1 // Enable Value mapping support
#define P037 FILTER SUPPORT 1 // Enable filtering support
#define P037_JSON_SUPPORT
                            1 // Enable Json support
#define USES P038 // NeoPixel
#define P038 FEATURE NEOPIXELFOR 1 // Enable NeoPixelFor/NeoPixelForHSV
commands (default enabled for ESP32)
#define USES P039 // Thermocouple
// #define USES_P040 // RFID - ID12LA/RDM6300
// #define USES_P041 // NeoPixel (Word Clock)
// #define USES P042 // NeoPixel (Candle)
#define USES_P043 // ClkOutput
#define USES P044 // P1 Wifi Gateway
// #define USES_P045 // MPU6050
// #define USES P046 // Ventus W266
#define USES_P047 // Soil moisture sensor
// #define USES P048 // Motoshield v2
#define USES P049 // MH-Z19
// #define USES P050 // TCS34725 RGB Color Sensor with IR filter and
White LED
#define USES P051 // AM2320
#define USES P052 // SenseAir
#define USES P053 // PMSx003 / PMSx003ST
// #define USES_P054 // DMX512
// #define USES_P055 // Chiming
#define USES_P056 // SDS011/018/198
// #define USES_P057 // HT16K33_LED
// #define USES P058 // HT16K33 KeyPad
#define USES_P059 // Rotary Encoder
// #define USES P060 // MCP3221
// #define USES P061 // PCF8574 / MCP23017 / PCA8575
// #define USES P062 // MPR121
#define USES P063 // TTP229
// #define USES_P064 // APDS9960 Gesture
// #define USES P065 // DRF0299
#define USES P066 // VEML6040
// #define USES_P067 // HX711_Load_Cell
#define USES P068 // SHT3x
#define USES_P069
                 // LM75A
// #define USES P070 // NeoPixel Clock
// #define USES_P071 // Kamstrup401
#define USES_P072 // HDC1000/HDC1008/HDC1010/HDC1050/HDC1080
#define USES_P073 // 7-segment display
#define USES_P074 // TSL2591
// #define USES_P075 // Nextion
// #define USES_P076 // HLW8012/BL0937 (Shelly Plug S, Sonoff POW R1,
```

Huafan SS, KMC 70011, Aplic WDP303075, SK03 Outdoor, BlitzWolf SHP, Teckin, Teckin US, Gosund SP1 v23) // #define USES P077 // CSE7766 (Sonoff S31, Sonoff POW R2, Sonoff POW R3xx(D), Sonoff Dual R3) // #define USES P078 // Eastron SDMxxx Modbus #define USES P079 // Wemos / Lolin Motorshield // #define USES P080 // iButton Sensor DS1990A #define USES P081 // Cron // #define USES P082 // GPS #define USES P083 // SGP30 TV0C #define USES\_P084 // VEML6070 // #define USES\_P085 // AcuDC24x // #define USES\_P086 // Receiving values according Homie convention. Works together with C014 Homie controller // #define USES P087 // Serial Proxy // #define USES P088 // HeatpumpIR // #define USES P089 // Ping #define USES P090 // CCS811 TV0C // #define USES P091 // Serial MCU controlled switch // DLbus // #define USES P092 // #define USES P093 // Mitsubishi Heat Pump // #define USES P094 // CUL Reader // #define USES P095 // ILI934x / ILI948x // #define USES P096 // eInk // #define USES P097 // ESP32 Touch // #define USES P098 // PWM Motor // #define USES\_P099 // XPT2046 touchscreen // #define USES P100 // DS2423 counter // Wake On Lan // #define USES P101 // #define USES P102 // PZEM-004Tv30-Multiple #define USES P103 // Atlas Scientific EZO Sensors (pH, ORP, EZO, DO) // #define USES P104 // MAX7219 dot matrix #define USES P105 // AHT10/AHT2x // BME68x #define USES P106 // #define USES\_P107 // SI1145 // #define USES\_P108 // DDS238-x ZN Modbus energy meters // #define USES P109 // ThermoOLED // #define USES P110 // VL53L0X Time of Flight sensor // #define USES P111 // MFRC522 RFID reader // #define USES P112 // AS7265x // VL53L1X ToF // #define USES P113 #define USES P114 // VEML6075 // #define USES P115 // MAX1704x // #define USES P116 // ST77xx #define USES P117 // SCD30 #define USES P118 // Itho // #define USES P119 // ITG3205 Gyro

```
// #define USES_P120 // ADXL345 I2C Acceleration / Gravity
// #define USES_P121 // HMC5883L
// #define USES_P122 // SHT2x
// #define USES_P123 // I2C Touchscreens
// #define USES_P124 // I2C Multi Relay
// #define USES_P125 // ADXL345 SPI Acceleration / Gravity
// #define USES P126 // 74HC595 Shift register
#define USES P127 // CDM7160
// #define USES_P128 // NeoPixel (BusFX)
// #define P128 USES GRB // Default
// #define P128_USES_GRBW // Select 1 option, only first one enabled
from this list will be used
// #define P128 USES RGB
// #define P128 USES RGBW
// #define P128 USES BRG
// #define P128 USES BGR
// #define P128 USES RBG
// #define P128 ENABLE FAKETV 1 // Enable(1)/Disable(0) FakeTV
effect, disabled by default on ESP8266 (.bin size issue), enabled by
default on ESP32
// #define USES_P129 // 74HC165 Input shiftregisters
// #define USES P131 // NeoPixel Matrix
// #define USES P132 // INA3221
#define USES P133 // LTR390 UV
// #define USES P134 // A02YYUW
#define USES_P135 // SCD4x
// #define P135 FEATURE RESET COMMANDS 1 // Enable/Disable guite
spacious (~950 bytes) 'selftest' and 'factoryreset' subcommands
// #define USES_P137 // AXP192
// #define USES_P138 // IP5306
// #define USES P141 // PCD8544 Nokia 5110 LCD
#define USES P142 // Position - AS5600
// #define USES P143 // I2C Rotary encoders
// #define P143_FEATURE_INCLUDE_M5STACK 0 // Enabled by default,
can be turned off here
// #define P143 FEATURE INCLUDE DFROBOT 0 // Enabled by default,
can be turned off here
// #define P143 FEATURE COUNTER COLORMAPPING 0 // Enabled by default,
can be turned off here
// #define USES P144 // PM1006(K) (Vindriktning)
#define USES_P145 // MQxxx (MQ135 C02, MQ3 Alcohol)
#define USES_P146 // Cache Reader
#define USES_P147 // SGP4x
// #define P147_FEATURE_GASINDEXALGORITHM 0 // Enabled by default,
can be turned off here
```

```
// #define USES P148 // POWR3xxD/THR3xxD
#define USES P150 // TMP117 Temperature
#define USES_P151
                 // Honeywell Pressure
#define USES P152
                 // ESP32 DAC
#define USES P153
                 // SHT4x
#define USES P154
                 // BMP3xx I2C
// #define USES_P159 // Presence - LD2410 Radar detection
// #define USES P162 // Output - MCP42xxx Digipot
#define USES P163 // Environment - RadSens I2C radiation counter
#define USES P164
                 // Gases - ENS16x TV0C/eC02
// #define USES P166 // Output - GP8403 Dual channel DAC (Digital
Analog Converter)
#define USES P167
                 // Environment - Sensirion SEN5x / Ikea Vindstyrka
#define USES P168
                 // Light - VEML6030/VEML7700
#define USES_P169
                 // Environment - AS3935 Lightning Detector
#define USES P170
                 // Input - I2C Liquid level sensor
#define USES P172
                 // BMP3xx SPI.
#define USES P173
                 // Environment - SHTC3
/*
###########
              Controllers
*/
#define USES C001
                 // Domoticz HTTP
                 // Domoticz MQTT
#define USES C002
#define USES C003
                 // Nodo telnet
#define USES C004
                 // ThingSpeak
#define USES C005
                 // Home Assistant (openHAB) MQTT
#define USES C006
                 // PiDome MQTT
                 // Emoncms
#define USES C007
#define USES C008
                 // Generic HTTP
#define USES C009
                 // FHEM HTTP
#define USES C010
                 // Generic UDP
#define USES C011
                 // Generic HTTP Advanced
#define USES C012
                 // Blynk HTTP
#define USES C013
                 // ESPEasy P2P network
                 // homie 3 & 4dev MQTT
#define USES C014
#define USES C015
                 // Blynk
#define USES C016
                 // Cache controller
                 // Zabbix
#define USES C017
#define USES C018
                 // TTN/RN2483
```

/\*

```
Last
update:
2024/12/31 howtos_knowledge_base:loxberry_wetterstation:3_software:esp32 https://wiki.loxberry.de/howtos_knowledge_base/loxberry_wetterstation/3_software/esp32?rev=1735657380
16:03
```

Mit Strg + S speichert ihr die Datei ab. Nun wählt ihr links im Menu PlatformIO aus (der kleine Alien ganz unten). Ihr seht eine lange Liste an sogenannten Tasks - das sind im Prinzip die einzelnen Firmwares, die kompiliert werden können. Alle Firmwares, die mit custom\_beginnen, nutzen die von uns gerade erstelle Custom.h Datei. Sucht Euch die Firmware für euren ESP32 heraus, also z. B. custom\_ESP32\_4M316k\_LittleFS\_ETH, und klappt diese nach unten auf (Achtung! Die liste ist nicht alphabetisch sortiert!). 4M steht hier übrigens für 4MB Flashspeicher und 316k für die Größe des Dateisystems, LittleFS für die Verwendung des effizienten LittleFS Dateisystems. VS Code fängt wieder an zu arbeiten - auch das dauert eine ganze Weile. Irgendwann ist er fertig und klappt zunächst euren zuvor aufgeklappten Menüpunkt wieder zu. Sucht ihn Euch neu aus der Liste und klappt ihn wieder auf. Ihr seht jetzt zahlreiche neue Menüpunkte darunter - und unter anderem auch den Build Menüpunkt. Klickt ihr dort drauf, wird die Firmware kompiliert. Das machen wir jetzt und warten wieder eine längere Zeit, bis die Firmware komplett kompiliert wurde. Im Terminal unten rechts seht ihr die Ausgabe des Kompilers. Es sollte alles ohne Abbruch/Fehler durchlaufen (einige Warnungen sind normal).

#endif // ESPEASY CUSTOM H

| ×1 - 1 | File Edit Selection View Go Run Terminal Help                                                                                                    | $\leftarrow \rightarrow$                                     |
|--------|----------------------------------------------------------------------------------------------------|--------------------------------------------------------------|
| D1     | PLATFORMIO ····                                                                                                    | 🤯 PIO Home C Custom-sample.h C Custom.h •                    |
| _      | ~ PROJECT TASKS 罰 ひ 象 卣                                                                                                    | src > C Custom.h >                                           |
| Q      | > 23 collection & CCD22 (DD4 444216b)                                                                                                    | 1 #ifndef ESPEASY_CUSTOM_H                                   |
|        | 7 8 collection_A_ESP32_IRExt_4M310K                                                                                                    | 548 #define USES_P169 // Environment - AS3935 Lightning Dete |
| 0.0    | > g] collection_B_ESP32_IRExt_4M316k                                                                                                    | 549 #define USES_P170 // Input - I2C Liquid level sensor 🍃   |
| ۶,     | > @] collection_C_ESP32_IRExt_4M316k                                                                                                    | 550 #define USES_P172 // BMP3xx SPI.                         |
|        | Collection_D_ESP32_IRExt_4M316k                                                                                                    | 551 #define USES_P173 // Environment - SHTC3                 |
| a⊳ ∣   | Signature Content of Content of Content o | 552                                                          |
|        | Signature Content of Content of Content o |                                                              |
|        | Collection_G_ESP32_IRExt_4M316k                                                                                                    |                                                              |
| ш      | > 🕤 energy_ESP32_4M316k                                                                                                    | 555 ##################################                       |
|        | > 🗟 display_ESP32_4M316k                                                                                                    | 557 */                                                       |
| A      | > 🔄 dimate_ESP32_4M316k                                                                                                    | 558                                                          |
|        | > a neopixel_ESP32_4M316k                                                                                                    | 559                                                          |
| ø      | > 🔄 custom_ESP32_4M316k_ETH                                                                                                    | 560 #define USES_C001 // Domoticz HTTP                       |
| 1      | ✓ ST custom ESP32 4M316k LittleFS ETH                                                                                                    | 561 #define USES_C002 // Domoticz MQTT                       |
|        | V P1 General                                                                                                    | 562 #define USES_C003 // Nodo telnet                         |
|        |                                                                                                    | 563 #define USES_C004 // ThingSpeak                          |
|        |                                                                                                    | 564 #define USES_C005 // Home Assistant (openHAB) MQTT       |
|        | O Manitar                                                                                                    | 565 #define USES_C000 // PiDome MQTT                         |
|        | Monitor                                                                                                    | 567 #define USES COOP // Emoncms                             |
|        | O Upload and Monitor                                                                                                    | 568 #define USES C000 // Generic HTTP                        |
|        | O Clean                                                                                                    | 569 #define USES C010 // Generic UDP                         |
|        | o Full Clean                                                                                                    | 570 #define USES C011 // Generic HTTP Advanced               |
|        | • Devices                                                                                                    | 571 #define USES_C012 // Blynk HTTP                          |
|        | ✓ E⊐ Platform                                                                                                    | 572 #define USES_C013 // ESPEasy P2P network                 |
| -      | O Build Filesystem Image                                                                                                    | . 573 #define USES CO14                                      |

Die fertig kompilierte Firmware findet ihr im Verzeichnis build\_output\bin. Das **Factory**-File ist dabei gedacht für das erste Flashen (inkl. Bootloader), während das File ohne Factory im Namen für das OTA (Over-the-Air) Update dient.

Das war's an dieser Stelle - Du hast es geschafft! Macht jetzt im Kapitel Firmware flashen weiter.

### **Firmware flashen**

Folgende Software benötigt ihr:

- Flash Download Tool: https://docs.espressif.com/projects/esp-test-tools/en/latest/esp32/production\_stage/tools/flash\_d ownload\_tool.html
- PuTTY: https://www.putty.org/

Als erstes ladet ihr Euch noch die Flashsoftware "Flash Download Tool" herunter. Das Flash Download Tool wird auf euren Rechner mit einem ZIP-Programm entpackt. Jetzt verbindet ihr euren ESP32 per USB mit dem Rechner. Der ESP32 meldet sich als USB-to-UART Bridge CP210x oder FTDI am Rechner an. Sollte der Chip nicht erkannt werden, müsst ihr den entsprechenden Treiber noch installieren, siehe hier:

https://docs.espressif.com/projects/esp-idf/en/latest/esp32/get-started/establish-serial-connection.htm |

Überprüft nun, welcher COM-Port eurem Device zugeordnet wurde: https://docs.espressif.com/projects/esp-idf/en/latest/esp32/get-started/establish-serial-connection.htm l#check-port-on-windows

Wenn wir das alles vorbereitet haben, starten wir die Flashsoftware "Flash Download Tool". Wählt im

Last update: 2024/12/31 howtos\_knowledge\_base:loxberry\_wetterstation:3\_software:esp32 https://wiki.loxberry.de/howtos\_knowledge\_base/loxberry\_wetterstation/3\_software/esp32?rev=1735657380 16:03

Startscreen euren ESP32 aus (wenn er nicht gelistet ist, wählt ESP32) und setzt die Software auf Develop:

| < | × |     | -    | DOWN      |
|---|---|-----|------|-----------|
| 2 |   | 2   | ESP3 | hipType:  |
| / | ~ | lop | Deve | VorkMode: |
| ^ | ~ |     | UART | oadMode:  |
|   |   |     | ОК   |           |
|   |   |     | ОК   |           |

Oben wählt ihr als erstes das Firmware-File aus, welches ihr flashen wollt. Nutzt ihr die fertig kompilierten Firmwares des ESPEasy Projekts, geht ihr dazu in das bin-Verzeichnis der entpackten ESPEasy-Firmware und sucht Euch die collection\_G heraus. Diese beinhaltet alle Plugins die wir benötigen (aber eben ohne den Blitzsensor AS3935). Ihr müsst das **Factory**-File passend für euren ESP32 auswählen, also z. B.

ESP\_Easy\_mega\_20241222\_collection\_G\_ESP32\_4M316k.factory.bin. Wenn ihr die selbst kompilierte Firmware nutzen wollt, dann findet ihr die gerade kompilierte Firmware im Verzeichnis build\_output\bin. Auch hier müsst ihr das **Factory**-File auswählen.

Setzt vorne den Haken und gebt hinten als Startadresse hinter dem @-Zeichen 0x0 ein. Den SPI-Mode setzt ihr noch auf D0UT und wählt ganz unten den korrekten COM-Port aus, also z. B. C0M3. Danach klickt ihr auf START und der Flashvorgang sollte starten. Er dauert ungefähr 2 Minuten.

| ESP32 FLA              | ASH DOWNLOAD TOOL V3.9.7 |                              |                |       | _           |                             | ×      |
|------------------------|--------------------------|------------------------------|----------------|-------|-------------|-----------------------------|--------|
| SPIDownloa             | d                        |                              |                |       |             |                             |        |
|                        |                          |                              |                | _     |             |                             | ^      |
| <mark>∕ itom_ES</mark> | P32_4M316k_              | Lit <mark>t</mark> leFS_ETH. | factory.bir    | ۰     | 0           | 0x0                         |        |
|                        |                          |                              |                |       | 0           |                             |        |
|                        |                          |                              |                |       | 0           |                             |        |
|                        |                          |                              |                |       | 0           |                             |        |
|                        |                          |                              |                |       | 0           |                             |        |
|                        |                          |                              |                |       | 0           |                             |        |
|                        |                          |                              |                |       | 0           |                             |        |
|                        |                          |                              |                |       | 0           |                             | ~      |
| - SPIFlashConfi        | g<br>SPLMOD              | -                            |                |       |             |                             |        |
| SPI SPEED              | SPIMOD                   |                              | NotChgBin      | n     | fla         | etectedInfo-<br>ash vendor: | ~      |
| 40MHz                  | OQIO                     | Loc                          | -<br>kSettings |       | 68          | 3h : BY                     |        |
|                        |                          |                              | koccurrejo     |       | 11a<br>40   | ash devID:<br>)16h          |        |
|                        |                          | C                            | ombineBir      | ۱     | Q           | UAD;4MB                     |        |
| 00000112               | O FASTRI                 |                              | Default        |       | 40          | ystai:<br>) Mhz             |        |
|                        | Unsin                    |                              |                |       |             |                             |        |
|                        |                          |                              |                |       |             |                             |        |
|                        |                          |                              |                |       |             |                             |        |
|                        |                          |                              |                |       |             |                             |        |
| DownloadPar            | nel 1                    |                              |                |       |             |                             |        |
|                        | AP: 08B61F               | 8948E1 STA:                  | 08B61FB94      | 18E0  | _           |                             | ~      |
| Download               | BT: 08B61FB              | 948E2 ETHER                  | RNET: 08B      | 61FB9 | 48E3        | }                           |        |
| 下載甲                    |                          |                              |                |       |             |                             | $\sim$ |
| START                  | STOP                     | FRASE                        | COM:           | CO    | <b>/</b> 13 |                             | ~      |
| - Start                | 5101                     | LIVIDE                       | BAUD:          | 1152  | 00          |                             | $\sim$ |
|                        |                          |                              |                |       |             |                             |        |
|                        |                          |                              |                |       |             |                             |        |

Das war's. Macht jetzt im Kapitel Konfiguration weiter.

### Konfiguration

Zieht den ESP32 vom USB ab und installiert und startet dann PuTTY. PuTTY stellt ihr auf eine Serielle Verbindung ein und gebt den COM-Port an, der eurem ESP32 von Windows zugewiesen wurde. Die Geschwindigkeit stellt ihr auf 115200. Last update: 2024/12/31 howtos\_knowledge\_base:loxberry\_wetterstation:3\_software:esp32 https://wiki.loxberry.de/howtos\_knowledge\_base/loxberry\_wetterstation/3\_software/esp32?rev=1735657380 16:03

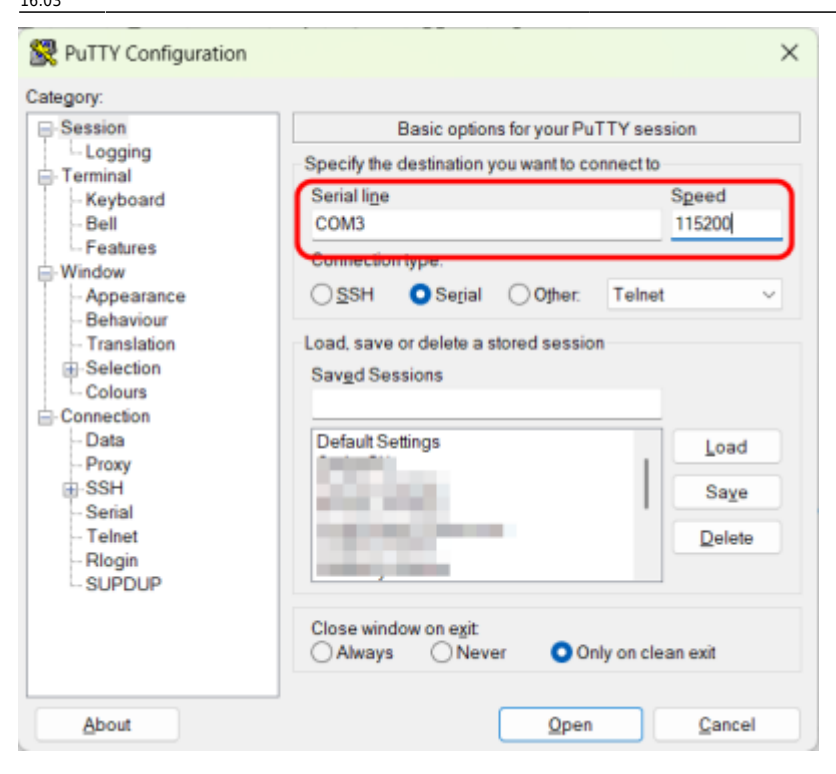

Nun verbindet ihr den ESP32 wieder mit dem Rechner, wartet 1-2 Sekunden, bis der ESP erkannt wurde und klickt in PuTTY dann auf Open. Ihr solltet nun in PuTTY die Bootmeldungen des ESP32 sehen und er sollte das WLAN zur Erstkonfiguration aufmachen - die Meldungen sollten in etwa so aussehen und Euch die SSID des AP sowie die temporäre IP-Adresse des ESP32 mitteilen:

```
🖉 COM3 - PuTTY
                                                                           \times
00.474 : (274924) Info
                         : WIFI : Set WiFi to STA
00.659 : (238184) Info
                         : WiFi : Start network scan all channels
02.354 : (237280) Info
                         : WiFi : Scan finished, found: 9
                         : WiFi : Start network scan all channels
02.357 : (237236) Info
04.050 :
         (236276) Info
                         : WiFi : Scan finished, found: 10
04.054 :
         (237056) Info
                         : Setup: Scan all channels
04.080 : (236992) Info
                         : ESPEasy console using ESPEasySerial
                         : INIT : Free RAM:236992
04.081 : (236944) Info
04.124 : (235852) Info
                         : ESPEasy console using ESPEasySerial
                         : INFO : Plugins: 78 [] (ESP32 SDK 5.3.2.241210)
04.126 : (235740) Info
04.128 : (235792) Info
                         : WIFI : Set WiFi to OFF
04.350 :
        (259440) Info
                         : WIFI : Set WiFi to STA
04.467 :
         (235500) Error
                         : WIFI
                                  No valid wifi settings
                         : WiFi : WiFiConnected(), start AP
04.468 : (235436) Info
                         : WIFI : Set WiFi to OFF
04.469 : (235388) Info
04.692 : (259228) Info
                         : WIFI : Set WiFi to AP
                         : WIFI : AP Mode enabled. SSID: lbweatherstation-1 IP:
05.505 : (233448) Info
192.168.4.1 ch: 1
05.510 :(231584) Info
                        : WIFI : Arduino wifi status: WL_STOPPED 254 ESPeasy int
ernal wifi status: DISCONNECTED
05.527 : (225792) Info
                         : Webserver: start
06.877 : (225568) Info
                         : WD
                                : Uptime 0 ConnectFailures 0 FreeMem 225712 WiF
iStatus: WL STOPPED 254 ESPeasy internal wifi status: DISCONNECTED
```

Der ESP macht wie üblich ein eigenes WLAN auf - der Name variiert je nach Firmware etwas (siehe oben - ihr seht den Namen in den Bootmeldungen). Er lautet ESP\_Easy, ESPEasy, ESP\_Easy\_Collection\_G, lbweatherstation oder ähnlich. Das WLAN-Passwort ist configesp.

Verbindet Euch mit dem WLAN und konfiguriert euer eigenes WLAN wie üblich. Anschließend startet der ESP neu und verbindet sich mit eurem eigenen WLAN. Wie immer findet ihr in eurem Router die IP-Adresse des neuen Gerätes heraus. Ruft die IP-Adresse in eurem Browser aus.

Unter Config vergebt ihr nun einen Unit-Namen (Hostnamen) und eine Unit-Nummer. Die Unit-Nummer ist beliebig, sollte aber eindeutig sein - sie dient der Kommunikation verschiedener ESPEasy Installationen untereinander. Wir nutzen dieses Feature allerdings nicht weiter. Vergebt ein Admin-Passwort für das Webinterface. Der Zugang ist dann durch den User admin mit passendem Kennwort geschützt. Den Rest lasst ihr hier auf den Standardeinstellungen.

| ESP Easy Mega:                     | Ibweatherstation_1                       |
|------------------------------------|------------------------------------------|
| :Main OConfig                      | Controllers + Hardware V Devices + Tools |
| Main Settings                      |                                          |
| Unit Name:                         | Ibweatherstation                         |
|                                    | Note: Hostname: Ibweatherstation-1       |
| Unit Number:                       | 1                                        |
| Append Unit Number to<br>hostname: |                                          |
| Admin Password:                    | *****                                    |
| Wifi Settings                      |                                          |
| SSID:                              | Barry and                                |
| WPA Key:                           |                                          |
| Fallback SSID:                     |                                          |
| Fallback WPA Kev:                  |                                          |

Im Tab Tools öffnet ihr nun noch unter System die Advanced Options. Unter Time Source aktiviert ihr NTP und nutzt den NTP-Server de.pool.ntp.org. Prüft die DST Settings (Sommer-/Winterzeit) und die Location Settings (hier die Timezone Offset (UTC +)). Unter Special and Experimental Settings aktiviert ihr noch Restart WiFi Lost Conn, damit der ESP die WLAN-Verbindung automatisch neu aufbaut, wenn er sie verliert. Last update: 2024/12/31 16:03 16:03

#### 2025/06/24 08:00

| 25/28 |  |  |  |
|-------|--|--|--|
|       |  |  |  |

| oMain ⊖Config ⊖Contro<br>Advanced Settings 3                                                                                                    |                                                                                                    |
|----------------------------------------------------------------------------------------------------|----------------------------------------------------------------------------------------------------|
| Advanced Settings                                                                                                    | Iers 📌 Hardware 🕴 Devices 🐁 Tools                                                                                                    |
| Rules Settings                                                                                                    |                                                                                                    |
| Rules:                                                                                                    |                                                                                                    |
| Enable Rules Cache:                                                                                                    |                                                                                                    |
| folerant last parameter:                                                                                                    |                                                                                                    |
|                                                                                                    | Note: Perform less strict parsing on last argument of some commands (e.g. publish<br>and sendToHttp)                                                                                                    |
| SendToHTTP wait for ack:                                                                                                    |                                                                                                    |
| SendToHTTP Follow Redirects:                                                                                                    |                                                                                                    |
| Time Source                                                                                                    |                                                                                                    |
| JSE NTP:                                                                                                    |                                                                                                    |
| NTP Hostname:                                                                                                    | ae.poor.ntp.org                                                                                                    |
| External Time Source:                                                                                                    | None                                                                                                    |
| va raeunys                                                                                                    | Last                                                                                                    |
| Start (week, dow, month):                                                                                                    | Sun                                                                                                    |
|                                                                                                    | Mar                                                                                                    |
| Start (localtime, e.g. 2h→3h):                                                                                                    | 2 [hour ^]                                                                                                    |
|                                                                                                    | Last                                                                                                    |
| End (week, dow, month):                                                                                                    | Sun                                                                                                    |
|                                                                                                    | Oct v                                                                                                    |
| ind (localtime, e.g. 3h→2h):                                                                                                    | 3 [hour o]                                                                                                    |
| DST:                                                                                                    |                                                                                                    |
| ocation Settings                                                                                                    |                                                                                                    |
| Timezone Offset (UTC +):                                                                                                    | 60 [minutes]                                                                                                    |
| atitude:                                                                                                    | 0,000000 [']                                                                                                    |
| ongitude:                                                                                                    | 0,000000 ["]                                                                                                    |
| on Settinge                                                                                                    | Note: Longitude and Latitude are used to compute sunrise and sunset                                                                                                    |
| iyslog IP:                                                                                                    |                                                                                                    |
| usion UDP port                                                                                                    | 514                                                                                                    |
| young our port                                                                                                    | Non                                                                                                    |
| yaog Log Lever                                                                                                    | Ward                                                                                                    |
| lystog Facility:                                                                                                    | Kernel                                                                                                    |
| erial Log Level:                                                                                                    | linfo ~                                                                                                    |
| Veb Log Level:                                                                                                    | info 👻                                                                                                    |
| Ierial Console Settings                                                                                                    |                                                                                                    |
| aud Rate:                                                                                                    | 115200                                                                                                    |
| and 1989.                                                                                                    | LDI Social                                                                                                    |
| rend POIL                                                                                                    | rivy defially                                                                                                    |
| SP RX GPIO - TX:                                                                                                    | GPTU-3 V                                                                                                    |
| SP TX GPIO → RX:                                                                                                    | GPI0-1 v                                                                                                    |
| inter-ESPEasy Network                                                                                                    | 0000                                                                                                    |
| SPecial and Experimental Setti                                                                                                    | 8200                                                                                                    |
| Webserver port:                                                                                                    | 80                                                                                                    |
|                                                                                                    | Note: Requires reboot to activate                                                                                                    |
| Fixed IP Octet:                                                                                                    | 0                                                                                                    |
| WD I2C Address:                                                                                                    | 0 (decimal)                                                                                                    |
| 2C ClockStretchLimit:                                                                                                    | 0 [1/80 usec]                                                                                                    |
| Enable Arduino OTA:                                                                                                    |                                                                                                    |
| Enable RTOS Multitasking:                                                                                                    | •                                                                                                    |
|                                                                                                    |                                                                                                    |
| ISON bool output without<br>puotes:                                                                                                    |                                                                                                    |
| ISON bool output without<br>uotes:<br>Collect Timing Statistics:                                                                                                    |                                                                                                    |
| ISON bool output without<br>juotes:<br>Collect Timing Statistics:<br>Enable RAM Tracker:                                                                                                    |                                                                                                    |
| ISON bool output without<br>luotes:<br>Collect Timing Statistics:<br>Enable RAM Tracker:<br>Vilow TaskValueSet on all<br>lugins:                                                                                                    |                                                                                                    |
| SON bool output without<br>uotos:<br>Sollect Timing Statistics:<br>Enable RAM Tracker:<br>Vitow TaskValueSet on all<br>Jugins:<br>Sheck I2C devices when<br>nabled:                                                                                                    |                                                                                                    |
| SON bool output without<br>workes:<br>Enable RAM Tracker:<br>Now TaskValueSet on all<br>hugins:<br>Prock I2C devices when<br>nabled:<br>Now OTA without size-check:                                                                                                    |                                                                                                    |
| SON bool output without<br>uotes:<br>Inable RAM Tracker:<br>Uow Task/valueSet on all<br>lugina:<br>Zheck I2C devices when<br>nabled:<br>Uow OTA without size-check:                                                                                                    | Kete: When enabled, OTA updating can overwrite the filesystem and settings!                                                                                                    |
| SON bool output without<br>uotes:<br>collect Timing Statistics:<br>nable RAM Tracker:<br>illow TarkValueSet on all<br>lupins:<br>theck R2C devices when<br>nabled:<br>illow OTA without size-check:<br>Web lightidark mode:                                                                                                    | Note: When enabled, OTA updating can overwrite the filesystem and settings!     Retrevies reboot to activate                                                                                                    |
| SON bool oulput without<br>uotes:<br>Dollect Timing Statistics:<br>Inable RAM Tracker:<br>Inable RAM Tracker:<br>Dock T2S devices when<br>nabled:<br>Nicw OTA without size-check:<br>Web lightldark mode:<br>Nisable Rules auto-completion:                                                                                                    | Acte: When enabled, OTA updating can overwrite the filesystem and settings!     Acte: Verwite:                                                                                                    |
| SON boo oulput without<br>uotes:<br>Dollect Timing Statistics:<br>inable RAM Tracker:<br>UNOV TaskValueSet on all<br>lugins:<br>Dack (R2 devices when<br>nabled:<br>Vicew OTA without size-check:<br>Vice light/dark mode:<br>Nable Rules auto-completion:                                                                                                    |                                                                                                    |
| SON bool output without<br>uotes:<br>collect Timing Statistics:<br>inable RAM Tracker:<br>Jakow TaskValuaSet on all<br>Jugins:<br>Jakow TaskValuaSet on all<br>Jugins:<br>Jakow OTA without size-check:<br>Veb light/dark mode:<br>lisable Rules auto-completion:<br>hisable Save Config as Jan:<br>                                                                                                    |                                                                                                    |
| SON bod output without<br>uotose:<br>Dollect Timing Statistics:<br>Enable RAM Tracker:<br>Uwo TaskValuaSet on all<br>Jugins:<br>Dack (2C devices when<br>nabled:<br>Jilow OTA without size-check:<br>Vieb light/dark mode:<br>Neable Rules auto-completion:<br>Disable Rules auto-completion:<br>Disable Save Config as Jar:<br>Jae SSDP:                                                                                                    |                                                                                                    |
| SON tool output without<br>output:<br>Solliest Timing Statistics:<br>Snable RAM Tracker:<br>Snable RAM Tracker:<br>Snable RAM Tracker:<br>Nables of the Solution of the Solution<br>David R2 devices when<br>nabled:<br>Web lightidark mode:<br>Nable Rules auto-completion:<br>Nisable Save Config as tar:<br>Nisable Save Config as tar:                                                                                                    | C C C C C C C C C C C C C C C C C C C                                                                                                    |
| SON tool oulput without<br>outools.<br>Solliest Timing Statistics:<br>Snable RAM Tracker:<br>Undor TaskValueSet on all<br>lugins:<br>Theok (2C devices when<br>nabled:<br>Undor TAW without size-check:<br>Veb light/dark mode:<br>Neable Rules auto-completion:<br>Neable Rules auto-completion:<br>Neable Save Config as Jar:<br>Jee SSDP:<br>Connection Failure Threshold:<br>Forre W/FLBG:                                                                                                    |                                                                                                    |
| SON tool oulput without<br>oution:<br>Inable RAM Tracker:<br>Inable RAM Tracker:<br>Inable RAM Tracker:<br>Nable Right Server (Server)<br>Neb light/dark mode:<br>Neb light/dark mode:<br>Neb light/dark mode:<br>Neb Son (Server)<br>Neb Son (Server)<br>Neb Son (Server)<br>Neb Son (Server)<br>Neb Son (Server)<br>Neb Son (Server)<br>Neb Son (Server)<br>Neb Son (Server)<br>Neb Son (Server)<br>Neb Son (Server)<br>Neb Son (Server)<br>Neb Son (Server)<br>Neb Son (Server)                                                                                                    |                                                                                                    |
| SON bool output without<br>output.<br>Dollect Timing Statistics:<br>Enable RAM Tracker:<br>Enable RAM Tracker:<br>Now OTA without size-check:<br>Web lightidark mode:<br>Neable Rules auto-completion:<br>Nasable Rules auto-completion:<br>Nasable Rules auto-completion:<br>Nasable Rules auto-completion:<br>Nasable Rules auto-completion:<br>Nasable Rules auto-completion:<br>Nasable Save Config as Jar:<br>Nasable Save Config as Jar:<br>Nasable Save Config as Jar:<br>Nasable Save Config as Jar:<br>Nasable Save Config as Jar:<br>Nasable Save Config as Jar:<br>Nasable Save Config as Jar:<br>Nasable Save Config as Jar:<br>Nasable Save Config as Jar:<br>Nasable Save Config as Jar:<br>Nasable Save Config as Jar:<br>Nasable Save Config as Jar:<br>Nasable Save Config as Jar:<br>Nasable Save Config as Jar:                                                                                                    |                                                                                                    |
| SON bool outjud without<br>outore:<br>Inable RAM Tracker:<br>Inable RAM Tracker:<br>Inable RAM Tracker:<br>Inable RAM Tracker:<br>Inable Raw Inable Raw Inable<br>Inable Raw Inable Raw Inable<br>Inable Raw Inable<br>Inable Raw Inable Raw Inable<br>Inable Raw Inable Raw Inable<br>Inable Raw Inable Raw Inable Raw Inable Raw Inable                                                                                                    |                                                                                                    |
| SON bool output without<br>uotes:<br>Inable RAM Tracker:<br>Inable RAM Tracker:<br>Inable RAM Tracker:<br>Inable RAM Tracker:<br>Inable Raw Inable:<br>Inable Raw Inable:<br>Inable Raw Inable:<br>Inable Raw Inable:<br>Inable Raw Inable:<br>Inable Raw Inable:<br>Inable Raw Inable:<br>Inable Raw Inable:<br>Inable:<br>Inabl |                                                                                                    |
| SON tool outjud without<br>oution:<br>United Timing Statistics:<br>inable RAM Tracker:<br>inable RAM Tracker:<br>back (R2 devices when<br>nabled:<br>like State Rame)<br>with light/dark mode:<br>issable Ravie sauto-completion:<br>issable Save Config as Jan:<br>ites SSDP:<br>comedicis Failure Threshold:<br>orce WFF No Sleep:<br>orce WFF No Sleep:<br>orce WFF No Sleep:<br>orce WFF No Sleep:                                                                                                    | Context Where enabled. OTA updating can overwrite the filesystem and settings!  Context When enabled. OTA updating can overwrite the filesystem and settings!  Context Ano disables Rules syntax highlighting!  Context Ano disables Rules syntax highlighting!  Context Ano disables Rules Rules Rules Rules Rules Rules Rules Rules Rules Rules Rules Rules Rules Rules Rules Rules Rules Rules Rules Rules Rules Rules Rules Rules Rules Rules Rules Rules Rules Rules Rules Rules Rules Rules Rules Rules Rules Rules Rules Rules Rules Ru |
| SON tool oulput without<br>outools.<br>The second second second second second<br>Shake RAM Tracker:<br>Shake RAM Tracker:<br>Shake RAM Tracker:<br>Shake RAM Tracker:<br>Neables Second Second Second Second<br>Shake RAM Second Second Second<br>Shake Save Config as Jar:<br>Nea SSDP:<br>Somedian Failure Threshold:<br>Some WFI No Sleep:<br>Periodical send Grahulous ARP:<br>JPU Eco Mode:<br>Max WFI TX Power:                                                                                                    | Charge WFI sleep settings requires reboot to activate Charge WFI sleep settings requires reboot to activate Charge WFI sleep settings requires reboot to ac |
| SON bool output without<br>output:<br>Solved Timing Statistics:<br>Enable RAM Tracker:<br>Enable RAM Tracker:<br>Enable RAM Tracker:<br>Neablightidark mode:<br>Neablightidark mode:<br>Neabligh                                                                                                    | Constraints and block of TA updating can overwrite the filesystem and settings!  Constraints resource to activate  Constraints Rules syntax highlighting!  Constraints Rules syntax highlighting!  Constraints Rules syntax highlighting!  Constraints Rules syntax highlighting!  Constraints Rules activate syntax highlighting!  Constraints Rules activate syntax highlighting!  Constr |
| SON bool oulput without<br>oution.<br>Solved Timing Statistics:<br>Inable RAM Tracker:<br>Inable RAM Tracker:<br>Inable RAM Tracker:<br>Inable RAM Tracker:<br>Neb light/dark mode:<br>Neb light/dark mode:<br>Neb light/                                                                                                    |                                                                                                    |
| SON bool output without<br>uotoxis.<br>Thing Statistics:<br>Enable RAM Tracker:<br>Enable RAM Tracker:<br>Enable RAM Tracker:<br>Noto TaskValuest on all<br>Highinical enables of the state of the state<br>Neable Rules auto-completion:<br>Neable Rules auto-completion:                                                                                                    | Context When enabled. OTA updating can overwrite the filesystem and settings!  Context Also disables Rules syntax highlighting!  Context Also disables Rules syntax highlighting!  Context Also disables Rules syntax highlighting!  Context Also disables Rules syntax highlighting!  Context Also disables Rules syntax highlighting!  Context Also disables Rules syntax highlighting!  Context Also disables Rules syntax highlighting!  Context Rules Rules Rules syntax highlighting!  Context Also disables Rules the Rules reboot to activate  Context Rules Rules receiving packets with Eco mode anabled  Context Rules Rules I do disables  Context Rules Rules I for a different Rules Rules Rules Rules Rules  Context Rules Rules Rules Rules Rules Rules Rules Rules Rules  Context Rules Rules Rules Rules Rules Rules Rules Rules Rules  Context Rules Rules Rules Rules Rules Rules Rules  Context Rules Rules Rules Rules Rules Rules Rules  Context Rules Rules Rules Rules Rules Rules Rules  Context Rules Rules Rules Rules Rules Rules  Context Rules Rules Rules Rules Rules Rules Rules  Context Rules Rules Rules Rules Rules Rules Rules  Context Rules Rules Rules Rules Rules Rules Rules  Context Rules Rules Rules Rules Rules Rules Rules  Context Rules Rules Rules Rules Rules Rules Rules Rules Rules  Context Rules Rules Ru |
| SON boo output without<br>outpoint.                                                                                                    | Context When enabled, OTA updating can overwrite the filesystem and settings!  Context Also disables Rules syntax highlighting!  Context Also disables Rules syntax highlighting!  Context Also dis |
| SiON tool oulput without<br>outools.<br>Transport Status Status                                                                                                    | Context When enabled. OTA updating can overmitte the filesystem and settingst  Context When enabled. OTA updating can overmitte the filesystem and settingst  Context Also disables Rules syntax highlighting!  Note: Also disables Rules syntax highlighting!  Note: Context may miss receiving packets with Eco mode enabled  T 550  Context To Domer to Barget the AP with (sensitivity + margin) dBm signal  Context, To Domer to Barget the AP with (sensitivity + margin) dBm signal  Context, To Domer to Barget the AP with (sensitivity + margin) dBm signal  Context, To Domer to Barget the AP with (sensitivity + margin) dBm signal  Context, To Domer to Barget the AP with (sensitivity + margin) dBm signal  Context, To Domer to Barget the AP with (sensitivity + margin) dBm signal  Context, To Domer to Barget the AP with (sensitivity + margin) dBm signal  Context, To Domer to Barget the AP with (sensitivity + margin) dBm signal  Context, To Domer to Barget the AP with (sensitivity + margin) dBm signal  Context, To Domer to Barget the AP with (sensitivity + margin) dBm signal  Context, To Domer to Barget the AP with (sensitivity + margin)  Context, To Domer to Barget the AP with (sensitivity + margin)  Context,  |
| SON tool oulput without<br>oution.<br>Solvest Timing Statistics:<br>Snable RAM Tracker:<br>Snable RAM Tracker:<br>Snable RAM Tracker:<br>Snable RAM tracker:<br>Snable RAM tracker:<br>Neable Save Config as Jar:<br>Neable Rules auto-completion:<br>Neable Save Config as Jar:<br>Neable Save Config as Jar:<br>N                                                                                                    | Check When enabled. OTA updating can overwrite the filesystem and settings!  Check Abo disables Rules syntax highlighting!  Check Abo disables Rules syntax highlighting!  Check Abo disables Rules syntax highlighting!  Check Abo disables Rules agents highlighting!  Check Abo disables Rules agents highlighting!  Check Abo disables Rules agents highlighting!  Check Abo disables Rules agents highlighting!  Check Abo disables Rules agents highlighting!  Check Abo disables Rules agents highlighting!  Check Abo disables Rules agents highlighting!  Check Abo disables Rules agents highlighting!  Check Abo disables Rules agents highlighting!  Check Abo disables Rules agents highlighting!  Check Abo disables Abo disables to base highlighting!  Check Abo disables Abo disables to base highlighting!  Check Abo disables Abo disables to base highlighting!  Check Abo disables Abo disables to base highlighting!  Check Abo disables Abo disables to base highlighting!  Check Abo disables Abo disables to base highlighting!  Check Abo disables Abo disables Abo disables to base highlighting!  Check Abo disables Abo disables Abo  |
| ISON bood output without<br>upones:<br>Timing Statistics:<br>Enable RAM Tracker:<br>Enable RAM Tracker:<br>Enable RAM Tracker:<br>Enable RAM tracker:<br>Enable RAM tracker:<br>Databased RAM tracker:<br>Neab light/dark mode:<br>Neab light/dark mode:                                                                                                    | Check Advantage of the advantage of the Advantage of the advantage of the advantage of the |
| ISON bood output without<br>upones:<br>Insube RAM Tracker:<br>Enable RAM Tracker:<br>Enable RAM Tracker:<br>Enable RAM Tracker:<br>Enable RAM tracker:<br>Enable RAM tracker:<br>Deck IEC devices when<br>natabad.<br>New UTA without size-check:<br>New UtA without size-check:<br>Iseatie Rules auto-completion:<br>Disable Rules auto-completion:<br>Disable Rule Rules auto-completion:<br>Disable Rule Rules auto-completion:<br>Disable Save Config as Jar:<br>Jae SSDP:<br>Donnection Failure Threshold:<br>Gross WFI No Siespe:<br>Periodical send Gratuitous ARP:<br>2PU Eco Mode:<br>Ast WFI TX Power:<br>UFI Sensitivity Margin:<br>Iard Wth Max TX Power:<br>Stata WFI scan bops:<br>Sale Lat Connected AP from<br>TC:<br>Disable SKW WFI Auto<br>Beormed:                                                                                                    | Check Alter Charge the file of the file of the file of the file of the state of the file of the state of the state of the |
| JSON book output without<br>update:<br>Timing Statistics:<br>Enable RAM Tracker:<br>Enable RAM Tracker:<br>Dock ICC devices when<br>anabled.<br>Now OTA without size-check:<br>Disable Rules auto-completion:<br>Disable Rules auto-completion:<br>Disable Rules auto-completion:<br>Disable Rules auto-completion:<br>Disable Rules auto-completion:<br>Disable Rules auto-completion:<br>Connection Failure Threshold:<br>Force WFI Boc<br>Research WFI Boc<br>Research WFI Boc<br>Research WFI Boc<br>Research WFI Ros<br>Research WFI Ros<br>Research WF                                                                                                    | Constrained by the second of the second of  |
| ISON book output without<br>upones:<br>Timing Statistics:<br>Enable RAM Tracker:<br>Enable RAM Tracker:<br>Enable RAM Tracker:<br>Dank ICC devices when<br>mataloid<br>Now OTA without size-check:<br>Web lightidark mode:<br>Disable Rules auto-completion:<br>Disable Rules auto-completion:<br>Disable Rules Auto-<br>Disable Rules Auto-<br>Disable Rules Auto-<br>Disable Rules Auto-<br>Disable Rules Auto-<br>Disable Rules Auto-<br>Disable Rules Auto-<br>Rules Rules Auto-<br>Rules Rules Rules Auto-<br>Rules Rules Auto-<br>Rules Rules Auto-<br>Rules Rules Auto-<br>Rules Rules Auto-<br>Rules Rules Rules Auto-<br>Rules Rules Auto-<br>Rules Rules Auto-<br>Rules Rules Auto-<br>Rules Rules Auto-<br>Rules Rules Rules Auto-<br>Rules Rules Rules Auto-<br>Rules Rules Rules Auto-<br>Rules Rules Rules Auto-<br>Rules Rules Rules Rules Auto-<br>Rules Rules Rules Rules Auto-<br>Rules Rules Rules Rules Auto-<br>Rules Rules Rules Rules Rules Auto-<br>Rules Rules Rules Rules Rules Rules Rul                                                                                                    |                                                                                                    |
| ISON bood output without<br>protes:<br>Timing Statistics:<br>Enable RAM Tracker:<br>Enable RAM Tracker:<br>Enable RAM Tracker:<br>Enable RAM Tracker:<br>Enable RAM tracker:<br>Enable RAM tracker:<br>Datable RAM tracker:<br>Datable RAM tracker:<br>Datable RAM tracker:<br>Datable RAM tracker:<br>Datable RAM tracker:<br>Datable RAM tracker:<br>Datable RAM tracker:<br>Datable Sawe Config as Jan:<br>Jack SDP:<br>Connection Failure Threshold:<br>Connection Failure Threshold:<br>Datable Sawe Config as Jan:<br>Jack SDP:<br>Connection Failure Threshold:<br>Connection Failure Threshold:<br>Connection Failure Threshold:<br>Protocol Connect<br>Prot Deco Mode:<br>Ast WFI TX Power:<br>VIFI Sensithvity Margin:<br>Lista WFI tx Power:<br>Data WFI tx Power:<br>Data WFI tx Pow                                                                                                    |                                                                                                    |
| SON bool outjud without<br>outoes:<br>inable RAM Tracker:<br>inable RAM Tracker:<br>hable RAM Tracker:<br>hable RAM Tracker:<br>hable RAM tracker:<br>hable RAM tracker:<br>hable RAM tracker:<br>hable RAM tracker:<br>hable RAM tracker:<br>hable RAM tracker:<br>hable Save Config as Jar:<br>hable Save Config as Jar:<br>hable Save Config as Jar:<br>hable Save Config as Jar:<br>hable Save Config as Jar:<br>hable Save Config as Jar:<br>hable Save Config as Jar:<br>hable Save Config as Jar:<br>hable Save Config as Jar:<br>hable Save Config as Jar:<br>hable Save Config as Jar:<br>hable Save Config as Jar:<br>hable Save WFI No Sleep:<br>winderal and Grahulous ARP:<br>PU Eco Mode:<br>hable Save WFI No Sleep:<br>hable Save WFI No Sleep:<br>hable Save Save Save Save Save Save Save Sav                                                                                                    | Check When enabled. O'TA updating can owennite the filesystem and settings!  Check Who disables Rules syntar highlighting!  Check Abo disables Rules syntar highlighting!  Check Abo disables Rules syntar highlighting!  Check Rules and the syntae highlighting!  Check Rules my miss receiving packets with Eco mode enabled  Check Rules my miss receiving packets with Eco mode enabled  Check Rules The Check The The The The The The The The The The                                                                                                    |

Im Tab Controllers fügen wir einen neuen Controller hinzu (bzw. editieren den bereits unter 1 angelegten Controller). Controller dienen der Kommunikation - wir richten hier unseren MQTT Broker ein. Als Protokoll wählt ihr Home Assistent (openHAB) MQTT aus und gebt die IP-Adresse und Port eures MQTT Brokers ein (normalerweise die IP-Adresse euer LoxBerry und Port 1883). Weiter unten unter Credentials aktiviert ihr Use Extended Credentials und gebt User und Passwort für euren MQTT Broker ein. Die notwendigen Einstellungen findet ihr im LoxBerry im MQTT Widget. Unter MQTT setzt ihr nun noch folgende Einstellungen:

- Controller Subscribe: %sysname%/sensors/#
- Controller Publish: %sysname%/sensors/%tskname%/%valname%
- Controller LWT Topic: %sysname%/status
- LWT Connect Message: running
- LWT Disconnect Message: stopped
- Send LWT to Broker: Ja
- Enabled: Ja

### ×

Anschließend sollte sich der ESP mit eurem MQTT Broker verbinden. Prüft den Status im Config Tab (gebt ihm ein paar Sekunden um sich zu verbinden).

Unter Hardware konfigurieren wir nun noch das I2C Interface und unsere GPIOs, die wir verwenden wollen. Zunächst konfigurieren wir unter I2C Interface die beiden GPIOs für SDA und DCL:

- GPIO SDA: GPIO-21
- GPIO SCL: GPIO-22

Danach setzen wir noch die GPIOs, die wir als digitale Eingänge verwenden wollen, als Eingang mit aktiviertem PullUp-Widerstand:

- GPIO-25: Input pullup
- GPIO-26: Input pullup
- GPIO-27: Input pullup
- GPIO-33: Input pullup

#### 2025/06/24 08:00

27/28

#### ESP Easy Mega: Ibweatherstation\_1

| oMain ⊜Config ⊖Co                        | ntrollers 📌 Hardware 🛉 Devices 🔧 Tools                                                          |
|------------------------------------------|-------------------------------------------------------------------------------------------------|
| Hardware Settings ? 🤱<br>Wifi Status LED |                                                                                                 |
| GPIO $\rightarrow$ LED:                  | - None -                                                                                        |
| Inversed LED:                            |                                                                                                 |
|                                          | Note: Use 'GPIO-2 (D4)' with 'Inversed' checked for onboard LED                                 |
| Reset Pin                                |                                                                                                 |
| GPIO ← Switch:                           | - None -                                                                                        |
| I2C Interface                            | Note: Press about itus for lactory reser                                                        |
| GPIO ≓ SDA:                              | GPI0-21 ~                                                                                       |
| $GPIO \rightarrow SCL:$                  | GPI0-22 ~                                                                                       |
| Clock Speed:                             | 400000 [Hz]                                                                                     |
|                                          | Note: Use 100 kHz for old I2C devices, 400 kHz is max for most.                                 |
| Slow device Clock Speed:                 | 100000 [Hz]                                                                                     |
| SPI Interface                            |                                                                                                 |
| Init SPI:                                | Disabled  V Note: Changing SPI pattings requires to prove the hardware reset buffee or power of |
|                                          | note: Unanging on seconds requires to press the nationalenesses builds or power o<br>on!        |
| GPIO boot states                         | Note: Unip Select (US) coming must be done in the plugin                                        |
| Pin mode GPIO-0 쇼:                       | Default ~                                                                                       |
| Pin mode GPIO-1:                         | Default v [TX0]                                                                                 |
| Pin mode GPIO-2 쇼:                       | Default                                                                                         |
| Pin mode GPIO-3:                         | Default ~ [RX0]                                                                                 |
| Pin mode GPIO-4:                         | Default ~                                                                                       |
| Pin mode GPIO-5:                         | Default ~                                                                                       |
| Pin mode GPIO-12 쇼:                      | Default ~                                                                                       |
| Pin mode GPIO-13:                        | Default ~                                                                                       |
| Pin mode GPIO-14:                        | Default ~                                                                                       |
| Pin mode GPIO-15 杰:                      | Default ~                                                                                       |
| Pin mode GPIO-16:                        | Default v                                                                                       |
| Pin mode GPIO-17:                        | Default                                                                                         |
| Pin mode GPIO-18:                        | Default ~                                                                                       |
| Pin mode GPIO-19:                        | Default                                                                                         |
| Pin mode GPIO-21:                        | Default v [I2C SDA]                                                                             |
| Pin mode GPIO-22:                        | Default v [I2C SCL]                                                                             |
| Pin mode GPIO-23:                        | Default                                                                                         |
| Pin mode GPIO-25:                        | Input pullup v                                                                                  |
| Pin mode GPIO-26:                        | Input pullup v                                                                                  |
| Pin mode GPIO-27:                        | Input pullup v                                                                                  |
| Pin mode GPIO-32:                        | Default ~                                                                                       |
| Pin mode GPIO-33:                        | Input pullup v                                                                                  |
| Pin mode GPIO-34 ⇔:                      | Default                                                                                         |
| Pin mode GPIO-35 ←:                      | Default ~                                                                                       |
| Pin mode GPIO-36 ⇔:                      | Default                                                                                         |
| Pin mode GPIO-37 ⇔:                      | Default                                                                                         |
| Pin mode GPIO-38 ⇔:                      | Default ~                                                                                       |
| Pin mode GPIO-39 ⇔:                      | Default ~                                                                                       |
|                                          |                                                                                                 |

Submit

Powered by Let's Control It co

Build: ESP\_Easy\_mega\_20241220\_custom\_ESP32\_4M316k Dec 20 2024

Damit ist die Grundkonfiguration abgeschlossen! Die einzelnen Eingänge und Sensoren folgenden dann in den jeweiligen Unterkapiteln.

From: https://wiki.loxberry.de/ - LoxBerry Wiki - BEYOND THE LIMITS

Permanent link:

https://wiki.loxberry.de/howtos\_knowledge\_base/loxberry\_wetterstation/3\_software/esp32?rev=1735657380

Last update: 2024/12/31 16:03